## Acceda a www.fundacionfae.org

## Clique en Identifícate (parte superior derecha de su pantalla)

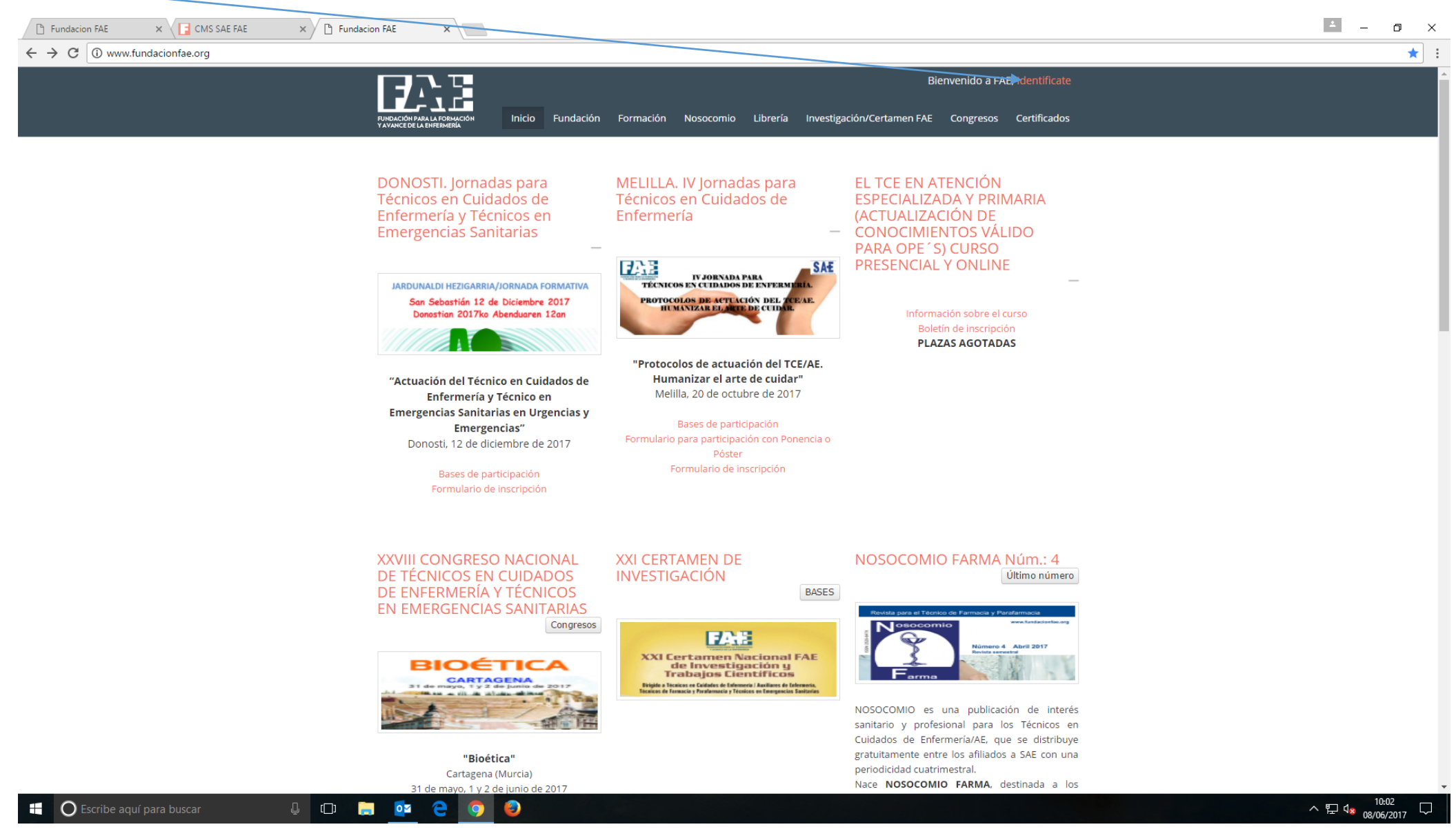

Una vez que se identifique le aparecerá la siguiente pantalla:

| 🕒 Fundacion FAE 🛛 🗙 🕞 CMS SAE FAE 🛛 🗙 🎦 Funda                                     | ción FAE ×                                                                                                    |                                                                                                    |                                | ∸ – ō × |
|-----------------------------------------------------------------------------------|----------------------------------------------------------------------------------------------------|----------------------------------------------------------------------------------------------------|--------------------------------|---------|
| $\leftrightarrow$ $\rightarrow$ C 🛈 No es seguro   www.fundacionfae.org/login.php |                                                                                                    |                                                                                                    |                                | ☆ :     |
|                                                                                   |                                                                                                    |                                                                                                    | Bienvenido a FAE, Identificate |         |
|                                                                                   | NURACIÓN PARALA FORMACIÓN<br>NUEVO USUARIO<br>SI no tienes cuenta de usuario registrate<br>ahora y accede a todas las zonas<br>restringidas a usuarios: Campus FAE,<br>publicaciones y mucho más<br>Registro | Formación       Nosocomio       Librería       Investigación/Certar         Iniciar sesión       E-Mail: * | men FAE Congresos Certificados |         |

| Acceso Directo                                                                                                    |                                    | Contacta                   |  |
|----------------------------------------------------------------------------------------------------|------------------------------------|----------------------------|--|
| ▶ Inicio                                                                                                    | Librería                           | Tfro: 91 521 52 24         |  |
| Fundación                                                                                                    | Investigación/Certamen FAE         | Escribenos                 |  |
| Formación                                                                                                    | Congresos                          | P Tomás López 3 - 1ª Iqda. |  |
| ▶ Nosocomio                                                                                                    | Certificados                       | 28009 Madrid.              |  |
|                                                                                                    |                                    |                            |  |
| © Fundación para la Formación y Avance de la Enfermería<br>Todos los derechos reservados   Contacto   Aviso Legal | Política de Privacidad   Copyright | VISA                       |  |

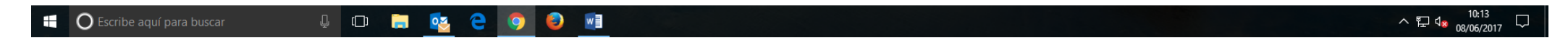

Si ya es usuario registrado deberá introducir su correo electrónico y contraseña en la opción de la derecha: INICIAR SESIÓN. Una vez haya puesto estos datos, por favor, clique en LOGIN.

Si por el contrario, no es usuario registrado puede registrarse en la opción situada a la izquierda: NUEVO USUARIO.

Cuando se encuentre identificado verá la siguiente pantalla:

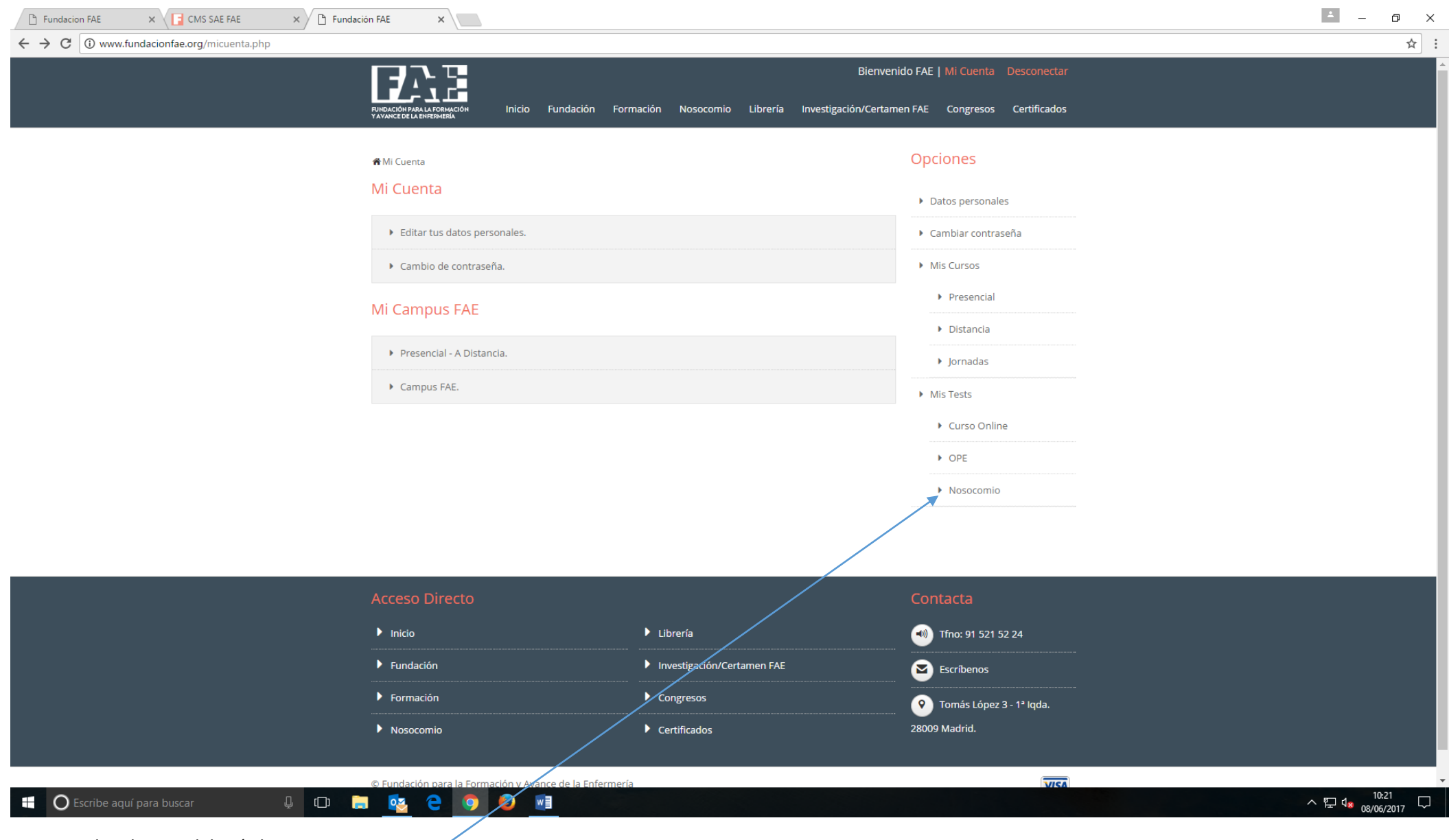

Para acceder al curso deberá clicar en NOSOCOMIO

Aparecerá la pantalla que mostramos a continuación:

×

← → C (i) www.fundacionfae.org/micuenta\_tests.php?idtipo=205

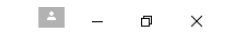

| C www.fundacionfae.org/micuenta_tests.php?idtipo=205 |                                                                                                    |                                      |                                                         |                                                              |                                                         | ☆ :                  |
|------------------------------------------------------|----------------------------------------------------------------------------------------------------|--------------------------------------|---------------------------------------------------------|--------------------------------------------------------------|---------------------------------------------------------|----------------------|
|                                                      |                                                                                                    | Fundación Forma                      | ción Nosocomio Librería                                 | Bienvenido F.<br>Investigación/Certamen FA                   | AE   Mi Cuenta Desconectar<br>NE Congresos Certificados |                      |
|                                                      | Mi Cuenta > Mis Tests<br>Mis tests > Nosocomio<br>Test Créditos Hor<br>ATENCIÓN DEL<br>TCAE/AF ANTE FL                                            | Fecha<br>as Fecha Alta Cumplimentad  | cion Intento Preguntas Aciertos Re                      | C                                                            | Datos personales<br>Cambiar contraseña<br>Mis Cursos    |                      |
|                                                      | ERITEMA DE<br>PAÑAL Y 0 10<br>DERMATITIS<br>RELACIONADAS<br>EL TÉCNICO EN<br>FARMACIA Y LOS<br>SISTEMAS DE 0 10<br>CLASIFICACIÓN<br>FARMACOLÓGICA | 08/06/2017 -<br>22/05/2017 22/05/201 | 30<br>7 1 30 29                                         | <ul> <li>Realizar el test</li> <li>Ver corrección</li> </ul> | Presencial<br>Distancia<br>Jornadas<br>Mis Tests        |                      |
|                                                      | PROFILAXIS Y<br>TERAPIA<br>FARMACOLÓGICA<br>PARA EL<br>PACIENTE EN 0.60 15<br>ENFERMEDADES<br>PARASITARIAS<br>POR<br>PROTOZOOSIS                  | 23/05/2016 -                         | 37                                                      | ×                                                            | Curso Online<br>OPE<br>Nosocomio                        |                      |
|                                                      | Acceso Directo                                                                                                    |                                      | Librería                                                | C                                                            | Ontacta<br>Tfno: 91 521 52 24                           |                      |
|                                                      | Fundación<br>Formación<br>Nosocomio                                                                                                    |                                      | Investigación/Certamen FAE<br>Congresos<br>Certificados | 28                                                           | Escríbenos<br>Tomás López 3 - 1ª Iqda.<br>1009 Madrid.  |                      |
| O Escribe aquí para buscar 🛛 🖟 🧊 📻                   | 🔨 e 🧿 🧕                                                                                                    | w]                                   |                                                         |                                                              |                                                         | ▲ 문 4 × 08/06/2017 ↓ |

Pinche sobre el título del curso y lea con atención el texto que aparece a su derecha, desplácese por la pantalla hasta el final y elija la convocatoria en la que desee inscribirse.

## Recuerde que una vez se haya inscrito en la convocatoria elegida no podrá volver a inscribirse en otra diferente y deberá realizar el test en las fechas indicadas.

| www.fundacionfae.org/no × CMS SAE FAE               | × 🕒 SAE Intranet 🛛 🗙                  | CONTRACTOR OF BRIDE                    | of the state of the state of th | and the second second se | <br>Rosi 🗕 🖬 🗮 🗙   |
|-----------------------------------------------------|---------------------------------------|----------------------------------------|----------------------------------------------------------------------------------------------------|----------------------------------------------------------------------------------------------------|--------------------|
| ← → C                                               | io-farma-0los-medicamentos-y-la-farmo | terapia-colaboracion-del-tecnico-de-fa | ırmacia-en-el-metodo-dader                                                                                                    |                                                                                                    | ☆ =                |
| III Aplicaciones 📑 FAE_Gestor 🔓 FAE_Web 🗋 SAE_Intra | anet 🕒 SAE_Web 🛃 NOSOCOMIO - Revi 👸   | NOSOCOMIO_Herra 🧱 Letra NIF 🗋 Metodo   | logía docente                                                                                                    |                                                                                                    | 📋 Otros marcadores |
|                                                     |                                       | $\backslash$                           | edición. Los examenes no en                                                                                                    | wauos se tomaran como no presentados                                                                                                    |                    |
|                                                     |                                       | $\mathbf{X}$                           | y, por tanto, el participante no                                                                                                    | obtendrá certificado.                                                                                                    |                    |
|                                                     |                                       |                                        | <ul> <li>El test debe ser completado</li> </ul>                                                                                                    | ) y enviado dentro de las fechas de la                                                                                                    |                    |
|                                                     |                                       |                                        | edición elegida (de lunes a do                                                                                                    | mingo).                                                                                                    |                    |
|                                                     |                                       |                                        | <ul> <li>Recuerde que una vez se hay</li> </ul>                                                                                                    | a inscrito en una edición, el sistema no le                                                                                                    |                    |
|                                                     |                                       |                                        | permitirá volver a inscribirse e                                                                                                    | en otra diferente.                                                                                                    |                    |
|                                                     |                                       |                                        | TUTORÍA                                                                                                    |                                                                                                    |                    |
|                                                     |                                       |                                        | La atención tutorial <b>será ges</b>                                                                                                    | tionada de lunes a jueves y será                                                                                                    |                    |
|                                                     |                                       | $\langle \rangle$                      | exclusivamente mediante correo<br>consultas a divulgacion@fundacio                                                                                                    | electronico. Para ello, puede dirigir sus                                                                                                    |                    |
|                                                     |                                       |                                        | Con el fin de poder ser ágiles e                                                                                                    | n la resolución de sus dudas, por favor,                                                                                                    |                    |
|                                                     |                                       |                                        | indique siempre el enunciado de l                                                                                                    | a pregunta sobre la que quiere consultar.                                                                                                    |                    |
|                                                     |                                       |                                        | Gracias por su atención.                                                                                                    |                                                                                                    |                    |
|                                                     |                                       |                                        |                                                                                                    |                                                                                                    |                    |
|                                                     |                                       |                                        | <b>\</b>                                                                                                    |                                                                                                    |                    |
|                                                     |                                       |                                        | $\mathbf{X}$                                                                                                    |                                                                                                    |                    |
|                                                     |                                       |                                        | Convocatorias:                                                                                                    |                                                                                                    |                    |
|                                                     |                                       |                                        | 20/10/2015 - 25/10/2015: Prueb<br>26/10/2015 - 01/11/2015: Edicié                                                                                                    | ia<br>vo 01                                                                                                    |                    |
|                                                     |                                       |                                        | 02/11/2015 - 08/11/2015: Edició                                                                                                    | in 02                                                                                                    |                    |
|                                                     |                                       |                                        | 🔵 09/11/2015 - 15/11/2015: Edició                                                                                                    | n 03                                                                                                    |                    |
|                                                     |                                       |                                        | 16/11/2015 - 22/11/2015: Edició                                                                                                    | on 04                                                                                                    |                    |
|                                                     |                                       |                                        | 23/11/2015 - 29/11/2015: Edició<br>30/11/2015 - 06/12/2015: Edició                                                                                                    | in 05                                                                                                    |                    |
|                                                     |                                       |                                        | 07/12/2015 - 13/12/2015: Edició                                                                                                    | n 07                                                                                                    |                    |
|                                                     |                                       |                                        | 🔵 14/12/2015 - 20/12/2015: Edició                                                                                                    | in 08                                                                                                    |                    |
|                                                     |                                       |                                        |                                                                                                    |                                                                                                    |                    |
|                                                     |                                       |                                        | ☑ Hacer el test                                                                                                    |                                                                                                    |                    |
|                                                     |                                       |                                        |                                                                                                    |                                                                                                    |                    |
|                                                     |                                       |                                        |                                                                                                    |                                                                                                    |                    |
|                                                     |                                       |                                        |                                                                                                    |                                                                                                    |                    |
|                                                     | Acceso Directo                        |                                        |                                                                                                    | Contacta                                                                                                    |                    |
|                                                     | ► Inicio                              | ► Librería                             |                                                                                                    |                                                                                                    |                    |
|                                                     | Eundación                             | Certam                                 | en FAF                                                                                                    | <b>A</b> F%                                                                                                    |                    |

 $\ge$ Formación Congresos 📀 Tomás López 3 - 1ª lqda. Ø<sup>®</sup> 7 ES 🔺 🍢 🏪 🌗 10:06 19/10/2015 e 6 PDF 7 X O